## EMA account creation

The creation of a EMA account is needed in order to access the EudraCT website for the purpose of <u>uploading a third country file</u> or <u>ask for assignment of trial(s)</u> for the purpose of <u>posting results</u>. A full overview of EudraCT processes is provided in the <u>EudraCT step-by-step guide</u>. In case support is needed, see <u>here</u>.

# Check if you have an active EMA account or if you need to activate the Multi-Factor Authentication(MFA)

Check first if you have an EMA account through trying to log in EudraCT with your username followed by `@id.ema.europa.eu' and password (note: if you know you have an account but the password does not work, <u>recover password here</u>, as per <u>instructions</u>):

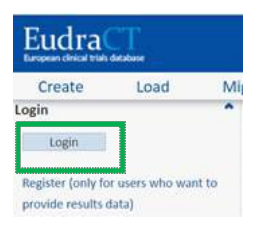

If the system brings you through the MFA steps and you can then access the EudraCT page, skip the present step and proceed with requesting assignment for your trial(s), <u>see relevant step</u>.

#### Activation of the Multi-Factor Authentication(MFA)

If you are taken to the following screen, you need to activate your MFA through clicking on 'next':

| 3                                                                                                    |                                                                                                    |
|----------------------------------------------------------------------------------------------------|----------------------------------------------------------------------------------------------------|
| username @id.em                                                                                       | na.europa.eu                                                                                                    |
| More info                                                                                             | ormation required                                                                                                    |
| Your organization<br>your account se                                                                  | on needs more information to keep<br>cure                                                                                                    |
| Use a different a                                                                                     | account                                                                                                    |
| Learn more                                                                                            |                                                                                                    |
|                                                                                                    | Next                                                                                                    |
|                                                                                                    |                                                                                                    |
| EMA Staff and<br>address and use                                                                      | Contractors: sign in with your email<br>e this link to reset your password                                                                                    |
| EMA Staff and<br>address and use<br>Other users: si<br>@id.ema.europ                                  | Contractors: sign in with your email<br>e this link to reset your password<br>gn in with your username followed by<br>a.e.u                                   |
| EMA Staff and<br>address and use<br>Other users: si<br>@id.ema.europ<br>Follow this guid<br>password. | Contractors: sign in with your email<br>this link to reset your password<br>gn in with your username followed by<br>a.eu<br>ance to recover your username and |

The following screen is displayed:

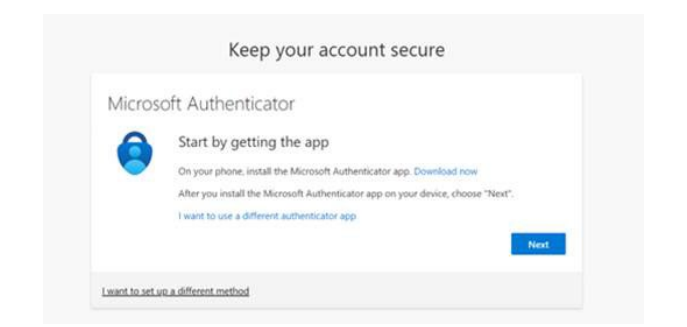

To activate your MFA, follow instructions of step 'Setup Multi-Factor Authentication (MFA)' in page <u>Sign</u> <u>In · EMA Account Management (europa.eu)</u>, either installing the 'Microsoft Authenticator' app on your phone or using other authentication options.

| Micros | oft Authent       | ticator             |                  |                     |            |       |
|--------|-------------------|---------------------|------------------|---------------------|------------|-------|
|        | Set up you        | r account           |                  |                     |            |       |
| 1.1.1  | If prompted, allo | w notifications. Th | hen add an accou | int, and select "Wo | rk or scho | ool". |
|        |                   |                     |                  |                     |            |       |
|        |                   |                     |                  |                     | Back       | Next  |

If you do not have an EMA account, see following instructions.

## Set up an EMA account (username and password)

In case you do not have an EMA account already, you need to create one.

1. Access the Registration form directly through <u>this link</u>, or, in alternative, select 'Register' from the webpage <u>EudraCT tools & login</u>:

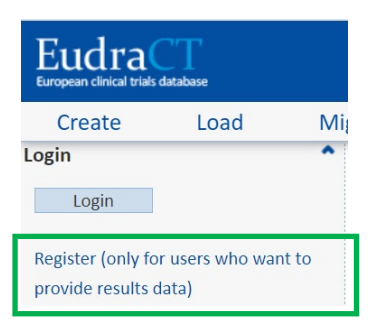

2. The below page opens and you can then click on 'Create an EMA account (Self Register)' and on 'Self-service Registration form':

|                                                                                                    | 🏶 Welcome Page 📗 Single                                                                                                  |
|----------------------------------------------------------------------------------------------------|----------------------------------------------------------------------------------------------------|
|                                                                                                    |                                                                                                    |
| Welcome to EMA Account Management   Self registration & access managen                                                                                                    | nent                                                                                                    |
| About EMA Account Management<br>EMA Account Management is the European Medicines Agency's (EMA) secure onli                                                                                   | ne platform where you can request and manage access to EN                                                                |
| You can use the EMA Account Management portal to:                                                                                                    |                                                                                                    |
| 🛃 Create an EMA account (Self-Register)                                                                                                    |                                                                                                    |
| To be able to access EMA applications such as CTIS SPOR, IRIS, EudraVigilance<br>completing the Self-service Registration form. In case your email is already in us<br>other EMA applications | and UPD you need to have an EMA Account. You can create a se, retrieve your username here. Wait for the confirmation e-n |
| Note: it may take some time before your account is active, so if you are not abl                                                                                                    | e to access your account immediately try again after 30 minu                                                             |

3. Fill in the required fields. Fields with a red asterisk are mandatory and must be filled in, including the 'User Agreement' tick box.

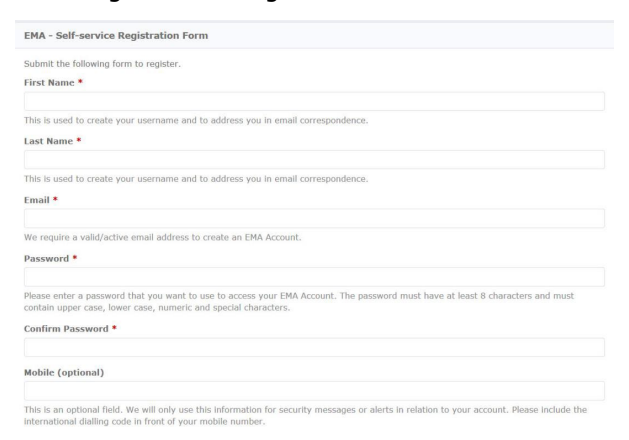

- 4. Once all mandatory information has been inserted, you can click on 'Register'.
- 5. Now the self-service registration confirmation form is displayed:

| EMA - Self-service Registration Confirmation Form                                                                                               |  |
|----------------------------------------------------------------------------------------------------|--|
| Your EMA Account Your EMA username is given below. Please make a note of this as you will need it to log in to EMA applications. Username bee_5 |  |
| Your Details<br>First Name<br>Susan<br>Last Name<br>Bee<br>Email<br>Susan-bee@ext∏ema.europa.eu<br>Mobile (optional)                            |  |
| One-time Token<br>Please enter the value of the one-time token you have received by email in the field below.<br>Confirm Token *                |  |

- 6. Enter the value of the one-time token you have received by email.
- 7. Submit the application and the following screen is displayed:

| Your request has been submitted. You will receive an email notification containing your registration information. |
|----------------------------------------------------------------------------------------------------|
| Login                                                                                                    |
| )                                                                                                    |

- 8. An email is sent to the address you provided which contains your registration information.
- 9. Click on 'Login':

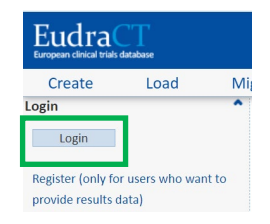

- Insert your username followed by `@id.ema.europa.eu' and password (note: if it does not work, <u>recover password here</u>, as per <u>instructions</u>)
- 11. The following screen will be displayed, after clicking on 'next' you will be taken to the Microsoft Authenticator screen:

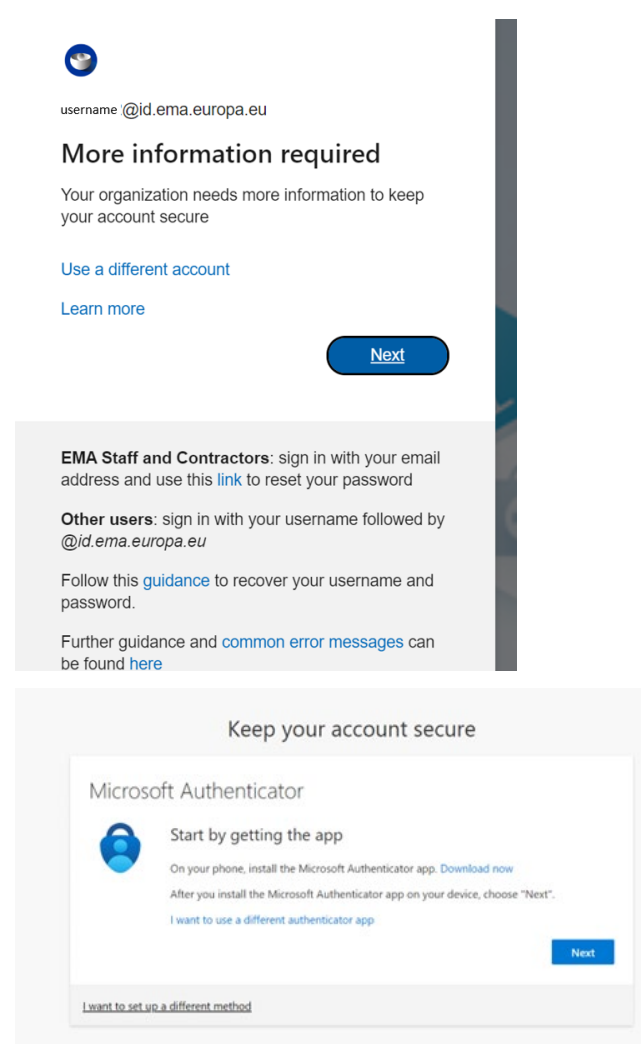

12. From now on, you can , follow instructions of step 'Setup Multi-Factor Authentication (MFA)' in page <u>Sign In · EMA Account Management (europa.eu)</u>, either installing the 'Microsoft Authenticator' app on your phone or using other authentication options.

|         | Keep your account secure                                                                                                    |
|---------|----------------------------------------------------------------------------------------------------|
| Microso | oft Authenticator<br>Set up your account<br>If prompted, allow notifications. Then add an account, and select "Work or school". |
|         | Back Next                                                                                                    |

You should now be able to login here <u>https://eudract.ema.europa.eu/results-web/</u> with your EMA username followed by `@id.ema.europa.eu' and password.

Note: in case you need to change your EMA account password, follow the instructions described in the  $\underline{\sf EMA}$  account management website.

### Support needed?

For questions, refer to our <u>Frequently Asked Questions</u>. If the answer to your question is not there, <u>Contact us</u>.